# Como registrarse en CAVA

Ingresa a la siguiente liga: <u>https://cava.infocdmx.org.mx/</u>

Selecciona la opción de "ingresar" que se encuentra en la parte superior derecha.

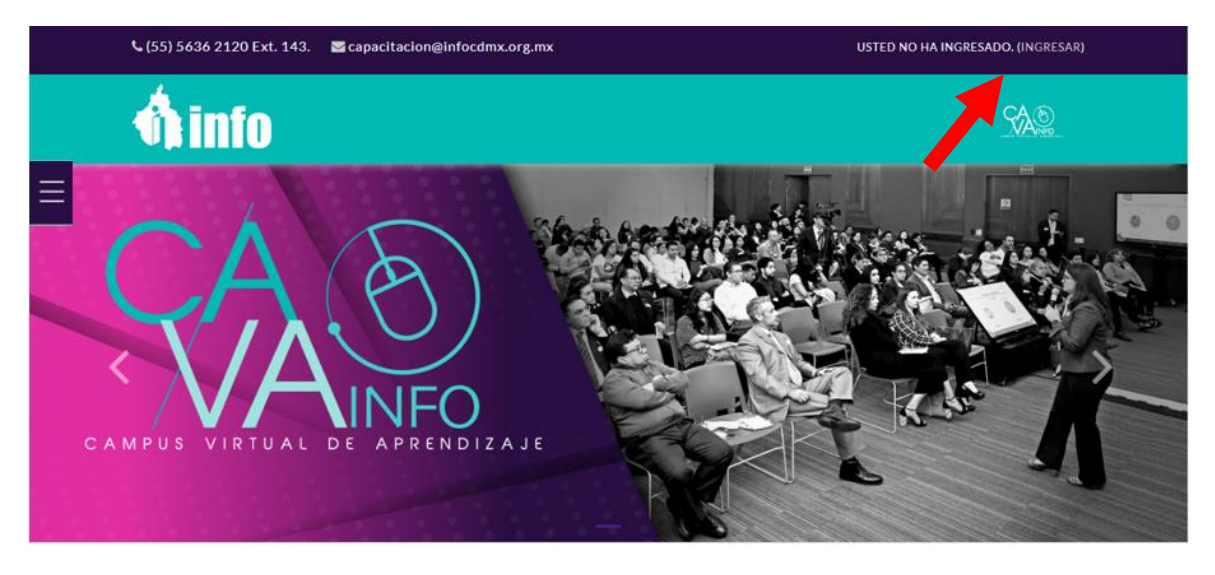

Da clic en el botón "Comience ahora creando una cuenta nueva"

| <b>info</b>                                                                                                    |             |
|----------------------------------------------------------------------------------------------------|-------------|
| <ul> <li>Recordar nombre_de_usuario</li> </ul>                                                                                                    | -<br>-<br>- |
| Ingresar<br>¿Olvidó su nombre_de_usuario o contraseña?<br>Las 'Cookies' deben estar habilitadas en su<br>navegador 🍞                                       |             |
| Registrarse como usuario<br>Para acceso completo a este sitio, Usted necesita<br>primeramente crear una cuenta.<br>Comience ahora creando una cuenta nueva |             |

Llena los campos del formulario con tus datos personales y laborales, posteriormente selecciona **"Crear mi cuenta nueva"** 

|                      |   | 🐴 info                                                                                                    |
|----------------------|---|----------------------------------------------------------------------------------------------------|
|                      |   | Nueva Cuenta                                                                                                    |
| Nombre_de_usuario    | 0 |                                                                                                    |
|                      |   | La contraseña debería tener al menos 8 caracter(es), al menos 1 dígito(s), al menos 1<br>minúscula(s), al menos 1 MAYÚSCULA(S), al menos 1 caracter(es) no-alfanumérico(s) como . \$ ? /<br>* - + # @ |
| Contraseña           | 0 |                                                                                                    |
| Dirección Email      | 0 |                                                                                                    |
| Correo (de nuevo)    | 0 |                                                                                                    |
| Nombre               | 0 |                                                                                                    |
| Primer Apellido      | 0 |                                                                                                    |
| Segundo Apellido     | 0 |                                                                                                    |
| CURP (consultar)     | 0 |                                                                                                    |
| Ciudad               |   |                                                                                                    |
| País                 |   | México ¢                                                                                                    |
|                      |   |                                                                                                    |
| Datos personales     |   |                                                                                                    |
| SEXU                 |   | \$                                                                                                    |
| Datos laborales      |   |                                                                                                    |
| Sujeto Obligado      |   | \$                                                                                                    |
| Teléfono             |   |                                                                                                    |
| Extensión            |   |                                                                                                    |
| Pertenece a          |   | <b>\$</b>                                                                                                    |
| Realiza funciones de |   | ¢                                                                                                    |
|                      |   | Crear mi cuenta nueva Cancelar                                                                                                    |
|                      |   | En este formato hay campos obligatorios 0                                                                                                    |

El sistema CAVA, enviará un coreo electronico para confirmar el registro, verifica tu bandeja de entrada o de correos no deseados, confirma la cuenta en tu correo y presiona la opción de "**continuar**" en la plataforma CAVA

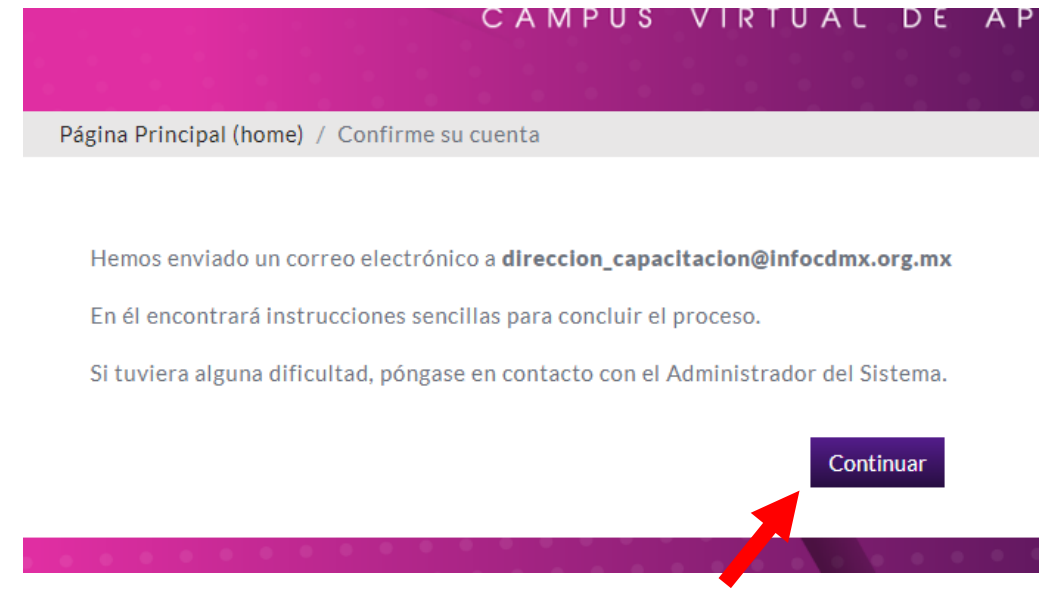

¡Listo!, ya te encuentras registrada o registrado a CAVA.

## Ingreso a CAVA, búsqueda e inscripción cursos en en línea.

Da clic a la liga: https://cava.infocdmx.org.mx/ selecciona la opción "ingresar"

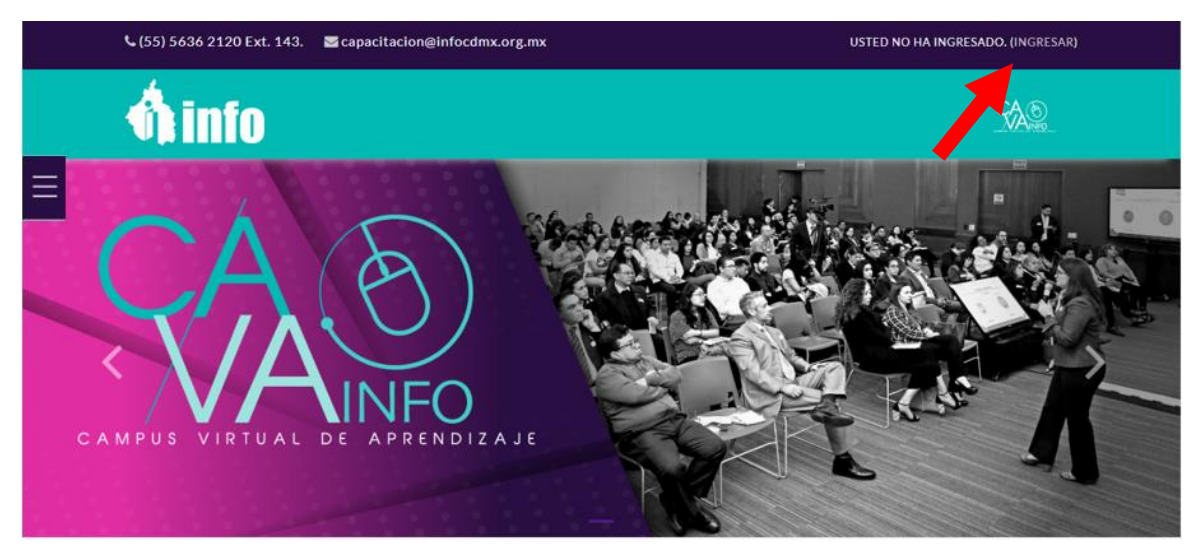

Captura tu usuario y contraseña:

| <b>info</b>                                                                            |                                                                                                    |
|----------------------------------------------------------------------------------------|----------------------------------------------------------------------------------------------------|
| ▲ dir_capacitacion                                                                     |                                                                                                    |
| □ Recordar nombre_de_usuario                                                           |                                                                                                    |
| Ingresar<br>;Olvi o su nombre_de_usuario o<br>contraseña?<br>Las 'Cookies' deben estar |                                                                                                    |
|                                                                                        | i. dir_capacitacion  I. dir_capacitacion  I. dir_capacitacion |

#### Selecciona el botón de menú, da clic en "Pagina inicial del sitio"

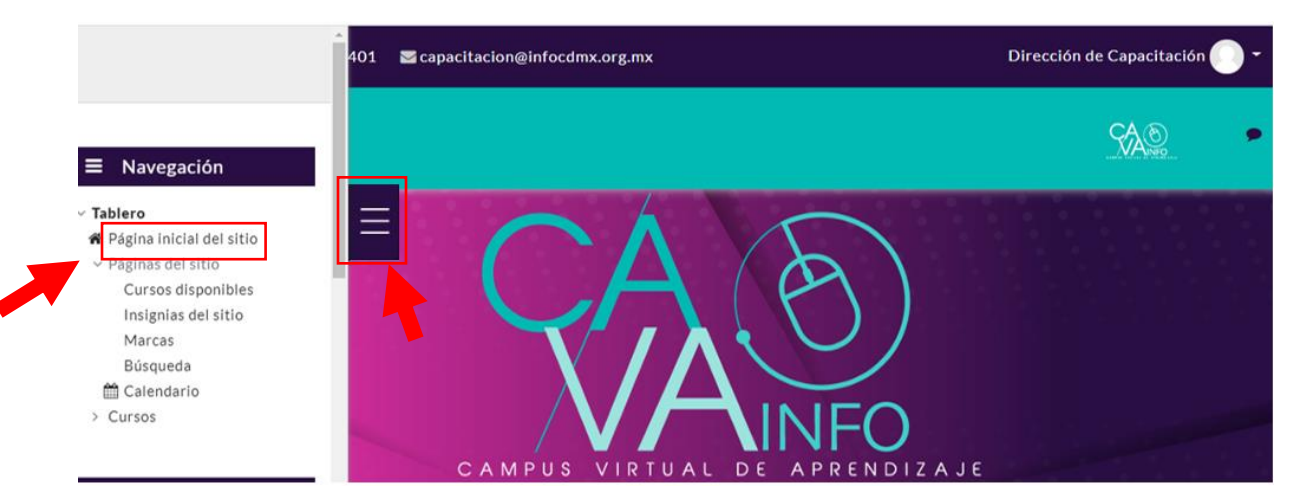

Desliza el cursor hasta llegar al apartado de "Cursos a Distancia", da clic en el nombre del curso de al que requieres inscribirte.

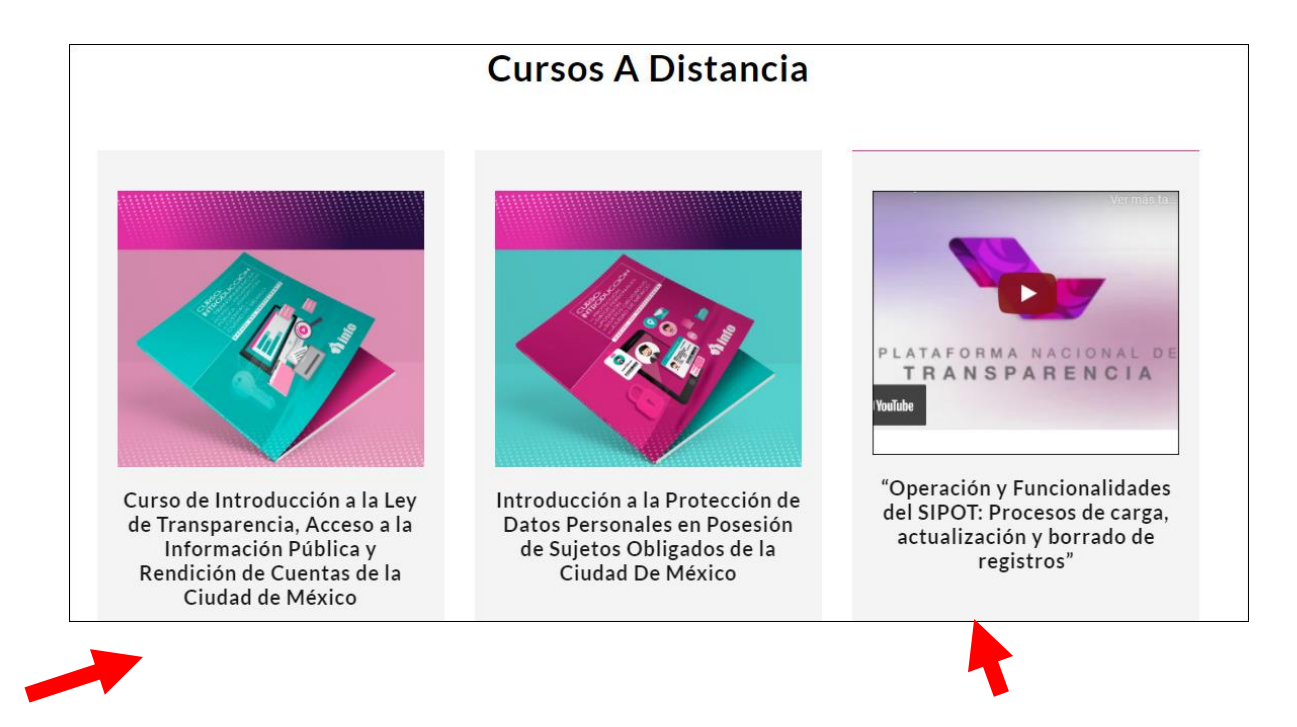

Te aparecerá la opción de auto inscripción, da clic en el botón "Inscribirme".

Tablero / Cursos / En línea / Introducción a la Ley de Protección de Datos Perso... / IPDPPSO\_Línea / Inscribirme en este curso / Opciones de inscripción

### Opciones de inscripción

#### Introducción a la Protección de Datos Personales en Posesión de Sujetos Obligados de la Ciudad De México

▽ Auto-inscripción (Estudiante)

No se necesita clave para inscribirse

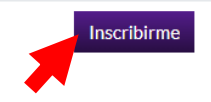

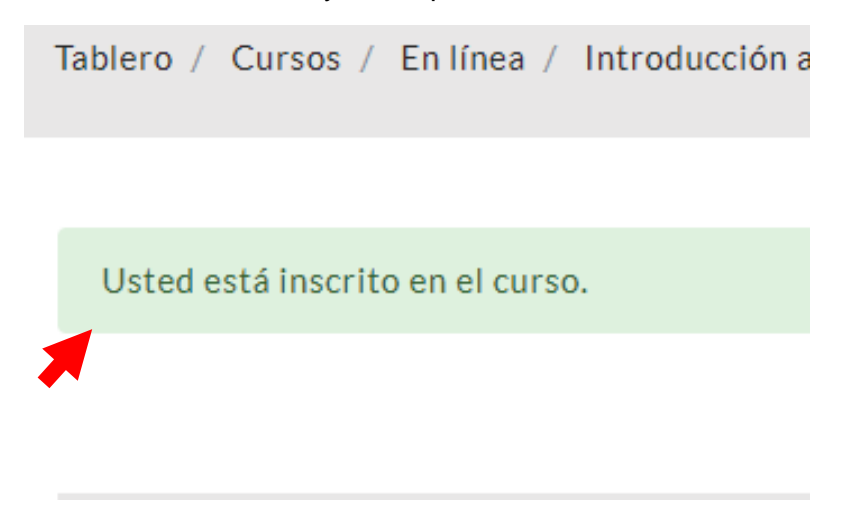

El sistema te indicará mediante una leyenda, que te has inscrito al curso.

El participante podrá visualizar los apartados de **presentación**, **desarrollo del curso**, **examen**, **evaluación de calidad y de constancia**, las opciones estarán bloqueadas en tanto el/la participante cumpla los requisitos para seguir al siguiente nivel.

¡Listo!, ya te encuentras inscrito(a) al curso.